COPYRIGHT © Hangzhou EZVIZ Software Co., Ltd. Všechna práva vyhrazena.

Jakékoli a veškeré informace, včetně, mimo jiné, textů, obrázků a grafů, jsou vlastnictvím společnosti Hangzhou EZVIZ Software Co., Ltd. (dále uváděno jako "EZVIZ"). Žádnou část tohoto návodu k obsluze (dále uváděného jako "návod") ani návod jako celek nelze bez předchozího písemného souhlasu společnosti EZVIZ jakýmkoli způsobem reprodukovat, měnit, překládat ani šířit. Pokud není jinak výslovně uvedeno, společnost EZVIZ neposkytuje ve vztahu k návodu žádné záruky ani ujištění, a to ani výslovné, ani vyplývající.

#### Informace o tomto návodu

V návodu jsou obsaženy pokyny k používání a obsluze výrobku. Obrázky, schémata, snímky a veškeré ostatní zde uvedené informace slouží pouze jako popis a vysvětlení. Informace obsažené v tomto návodu podléhají vzhledem k aktualizacím firmwaru nebo z jiných důvodů změnám bez upozornění. Nejnovější verzi naleznete na webových stránkách ∈zvız™ (http://www.ezviz.com).

#### Záznam revizí

Nové vydání – leden 2024

#### Prohlášení o ochranných známkách

∈zviz™, \$5™ a ostatní ochranné známky a loga společnosti EZVIZ jsou vlastnictvím společnosti EZVIZ v různých jurisdikcích. Ostatní níže uvedené ochranné známky a loga jsou vlastnictvím příslušných vlastníků.

#### Prohlášení o vyloučení odpovědnosti

POPISOVANÝ VÝROBEK JE DO MAXIMÁLNÍHO ROZSAHU POVOLENÉHO PŘÍSLUŠNÝMI ZÁKONY SPOLU SE SVÝM HARDWAREM, SOFTWAREM A FIRMWAREM POSKYTOVÁN "TAK, JAK JE" SE VŠEMI SVÝMI ZÁVADAMI A CHYBAMI A SPOLEČNOST EZVIZ NEPOSKYTUJE ŽÁDNÉ ZÁRUKY, VÝSLOVNĚ VYJÁDŘENÉ ANI VYPLÝVAJÍCÍ, VČETNĚ, ALE NIKOLI VÝHRADNĚ, PRODEJNOSTI, USPOKOJIVÉ KVALITY, VHODNOSTI PRO URČITÝ ÚČEL A BEZ NEOPRÁVNĚNÉHO ZÁSAHU DO PRÁV TŘETÍ STRANY. V ŽÁDNÉM PŘÍPADĚ NEBUDE SPOLEČNOST EZVIZ, JEJÍ ŘEDITELÉ, MANAŽEŘI, ZAMĚSTNANCI ANI ZÁSTUPCI ZODPOVĚDNÍ ZA JAKÉKOLI ZVLÁŠTNÍ, NÁSLEDNÉ, NÁHODNÉ NEBO NEPŘÍMÉ ŠKODY, VČETNĚ, MIMO JINÉ, ŠKOD ZE ZTRÁTY OBCHODNÍHO ZISKU, PŘERUŠENÍ OBCHODNÍ ČINNOSTI NEBO ZE ZTRÁTY DAT NEBO DOKUMENTACE VE SPOJENÍ S POUŽÍVÁNÍM TOHOTO VÝROBKU, A TO ANI V PŘÍPADĚ, ŽE SPOLEČNOST EZVIZ BYLA NA MOŽNOST TAKOVÝCHTO ŠKOD UPOZORNĚNA.

DO MAXIMÁLNÍHO ROZSAHU POVOLENÉHO PŘÍSLUŠNÝMI ZÁKONY NEBUDE V ŽÁDNÉM PŘÍPADĚ CELKOVÁ ODPOVĚDNOST SPOLEČNOSTI EZVIZ PŘESAHOVAT PŮVODNÍ KUPNÍ CENU PRODUKTU. SPOLEČNOST EZVIZ NENESE ŽÁDNOU ODPOVĚDNOST ZA ZRANĚNÍ OSOB ANI ŠKODY NA MAJETKU, KTERÉ VZNIKLY NÁSLEDKEM VÝPADKU POUŽÍVÁNÍ PRODUKTU NEBO UKONČENÍ SLUŽEB ZPŮSOBENÝMI: A) NESPRÁVNOU INSTALACÍ NEBO JINÝM NEŽ POŽADOVANÝM POUŽÍVÁNÍM; B) OCHRANOU NÁRODNÍCH ZÁJMŮ NEBO VEŘEJNÉHO ZÁJMU; C) VYŠŠÍ MOCÍ; D) VÁMI NEBO TŘETÍ STRANOU VČETNĚ, ALE NIKOLI VÝHRADNĚ, V DŮSLEDKU POUŽÍVÁNÍ MIMO JINÉ PRODUKTŮ, SOFTWARU A APLIKACÍ TŘETÍ STRANY.

POUŽÍVÁNÍ VÝROBKŮ S PŘÍSTUPEM NA INTERNET JE ZCELA NA VAŠE VLASTNÍ RIZIKO. SPOLEČNOST EZVIZ NENESE ŽÁDNOU ZODPOVĚDNOST ZA NEOBVYKLÉ FUNGOVÁNÍ, ÚNIK OSOBNÍCH ÚDAJŮ ANI JINÉ ŠKODY VYPLÝVAJÍCÍ Z KYBERÚTOKU, ÚTOKU HACKERŮ, NAPADENÍ VIRY NEBO JINÝCH BEZPEČNOSTNÍCH RIZIK INTERNETU. SPOLEČNOST EZVIZ VŠAK V PŘÍPADĚ POTŘEBY POSKYTNE OKAMŽITOU TECHNICKOU PODPORU. ZÁKONY TÝKAJÍCÍ SE SLEDOVÁNÍ A ZÁKONY TÝKAJÍCÍ SE OCHRANY ÚDAJŮ SE LIŠÍ DLE JURISDIKCE. PŘED POUŽÍVÁNÍM TOHOTO VÝROBKU SI PŘEČTĚTE VŠECHNY PŘÍSLUŠNÉ ZÁKONY VAŠÍ JURISDIKCE, ABYSTE ZAJISTILI, ŽE POUŽÍVÁNÍ JE V SOULADU S PŘÍSLUŠNÝMI ZÁKONY. SPOLEČNOST EZVIZ NEPONESE ŽÁDNOU ZODPOVĚDNOST V PŘÍPADĚ, ŽE SE TENTO VÝROBEK POUŽÍVÁ K NELEGÁLNÍM ÚČELŮM. V PŘÍPADĚ JAKÉHOKOLI ROZPORU MEZI VÝŠE UVEDENÝM A PŘÍSLUŠNÝMI ZÁKONY PLATÍ DRUHÉ ZMÍNĚNÉ

# Obsah

| Ρ         | Přehled1                 |     |  |  |  |
|-----------|--------------------------|-----|--|--|--|
| 1.        | Obsah balení             | . 1 |  |  |  |
| 2.        | Základy                  | 1   |  |  |  |
| Instalace |                          |     |  |  |  |
| 1.        | Instalace aplikace EZVIZ | . 2 |  |  |  |
| 2.        | Nainstalujte klávesnici  | 2   |  |  |  |
| 3.        | Spojte klávesnici        | 3   |  |  |  |
| 4.        | Použití klávesnice       | 4   |  |  |  |
| 5.        | Více způsobů odemčení    | 4   |  |  |  |

| Ú  | Údržba5             |   |  |  |  |
|----|---------------------|---|--|--|--|
| 1. | Rozložte klávesnici | 5 |  |  |  |
| 2. | Změňte baterie      | 5 |  |  |  |

# Přehled 1. Obsah balení

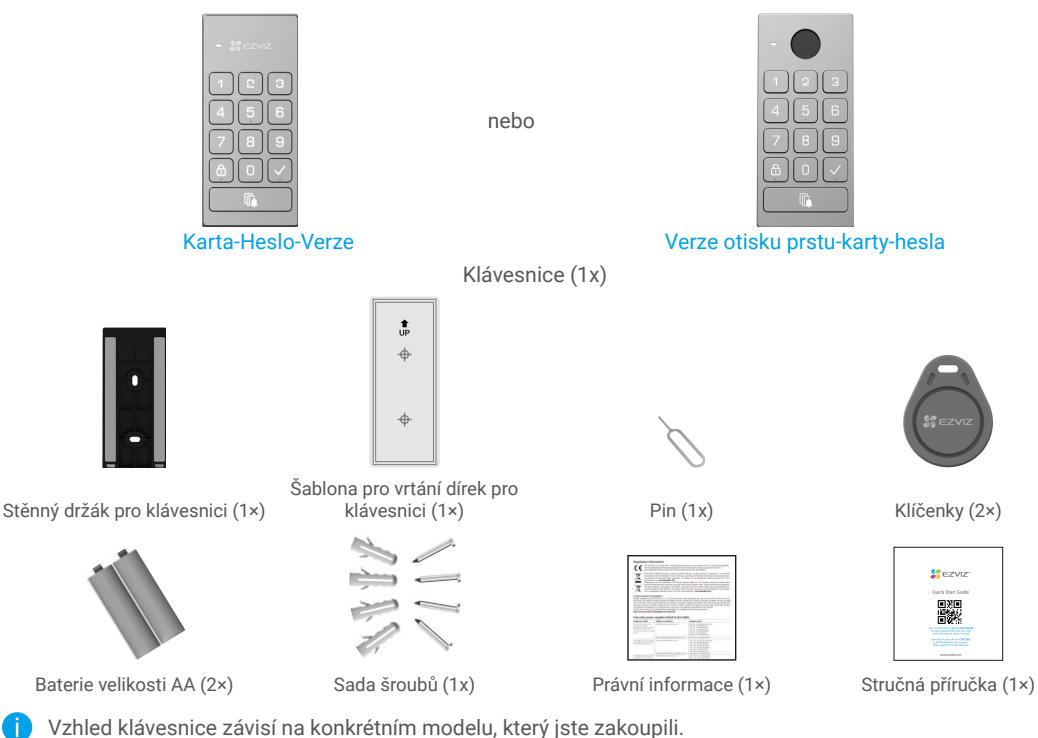

V2IIIeu klavesilice zavisi na konkretnim modelu, ktery jste zak

## 2. Základy

#### Zde uvedeme příklad verze s otiskem prstu, kartou a heslem.

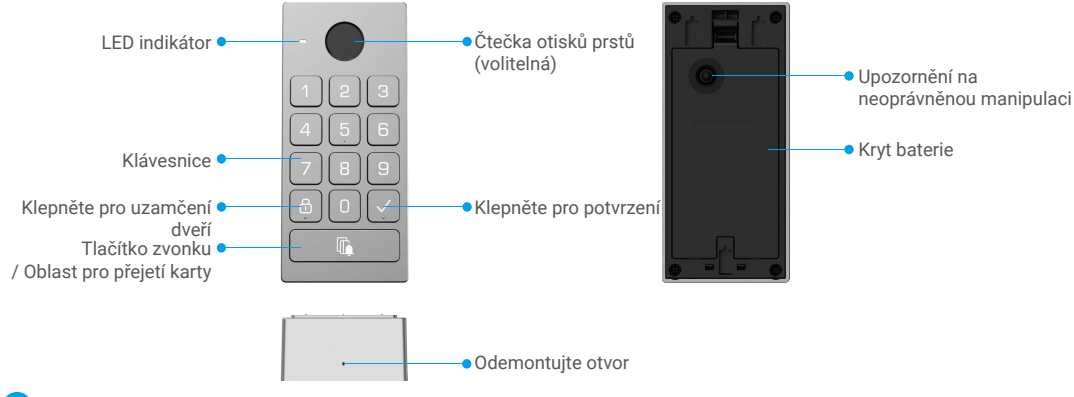

Pouze verze s otiskem prstu, kartou a heslem podporuje čtečku otisků prstů.

| Jméno           | Popis                                                                     | S                                                                                                    |  |  |
|-----------------|---------------------------------------------------------------------------|----------------------------------------------------------------------------------------------------|--|--|
| LED indikátor   | -                                                                         | Solidní červená: Zapnuté, není spárováno s zámkem.                                                                                                    |  |  |
|                 | • •                                                                       | Blikající červená: Párování se nezdařilo. / Výjimka zařízení. / Ověření<br>odemčení se nezdařilo. / Zařízení se resetuje.                                                                                                    |  |  |
|                 |                                                                           | Solid White: Párování úspěšné. / Ověření odemčení úspěšné.                                                                                                    |  |  |
|                 | • •                                                                       | Blikající bílá: Režim párování./Přidávání klíčů pro odemknutí.                                                                                                    |  |  |
|                 | • •                                                                       | Blikající růžová: Baterie je téměř vybitá.                                                                                                    |  |  |
| Tlačítko zvonku | <ul> <li>Ring</li> <li>Resonation</li> <li>nain</li> <li>tlači</li> </ul> | Ring: Stiskněte tlačítko zvonku jednou.<br>Reset: Před instalací baterie stiskněte a podržte tlačítko na zvonku, poté<br>nainstalujte baterie. Po rozsvícení červeného LED indikátoru uvolněte<br>rlačítko a zařízení se úspěšně resetuje. |  |  |

## Instalace

#### Při nastavování systému postupujte podle těchto kroků:

- 1. Získejte aplikaci EZVIZ a přihlaste se ke svému účtu v aplikaci EZVIZ
- 2. Nainstalujte klávesnici.
- 3. Přidejte zámek do svého účtu EZVIZ.
- 4. Přiřaďte klávesnici k vašemu zámku.

### 1. Instalace aplikace EZVIZ

- 1. Připojte mobilní telefon k síti Wi-Fi (doporučeno).
- 2. Zadáním textu "EZVIZ" vyhledejte v obchodech App Store nebo Google Play™ aplikaci EZVIZ. Stáhněte ji a nainstalujte.
- 3. Spusťte aplikaci a zaregistrujte svůj uživatelský účet EZVIZ.

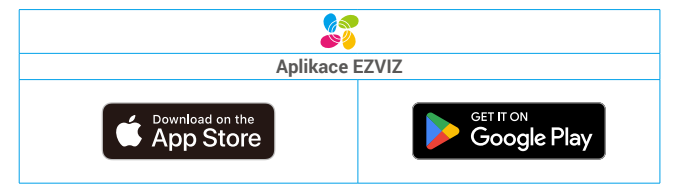

Pokud jste aplikaci již používali, zajistěte, aby se jednalo o nejnovější verzi. Chcete-li zjistit, zda je dostupná aktualizace, přejděte do obchodu s aplikacemi a vyhledejte aplikaci EZVIZ.

## 2. Nainstalujte klávesnici

#### 2.1.Nainstalujte baterii

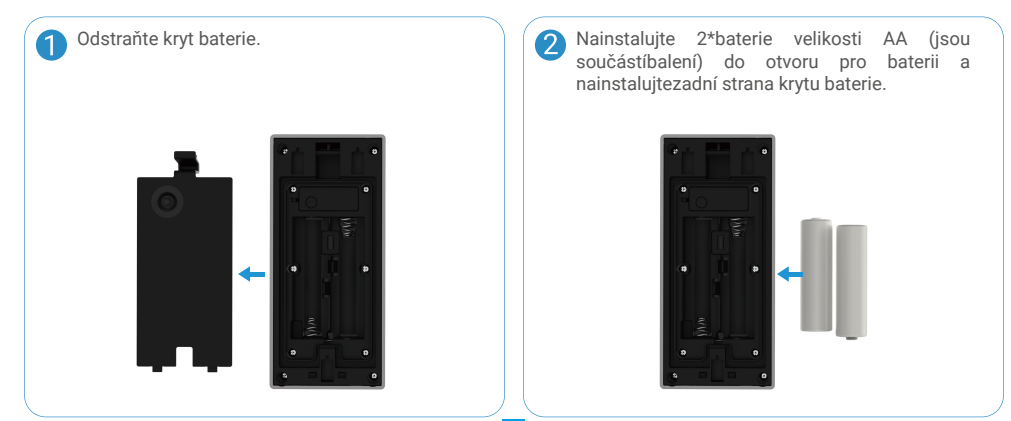

#### 2.2. Nainstalujte klávesnici

## Možnost A (pro hladkou stěnu)

- 1. Vyčistěte místo instalace a vysušte ho.
- Odtrhněte flm pěnové nálepky a poté vložtenástěnný držák přímo na požadované místo instalace, a silně zatlačte.

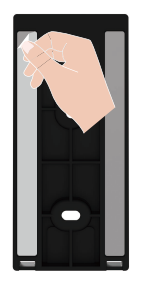

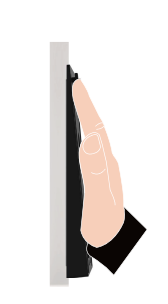

3. Připevněte klávesnici ke stěnovému držáku podle obrázku níže.

### Varianta B (pro nerovnou stěnu)

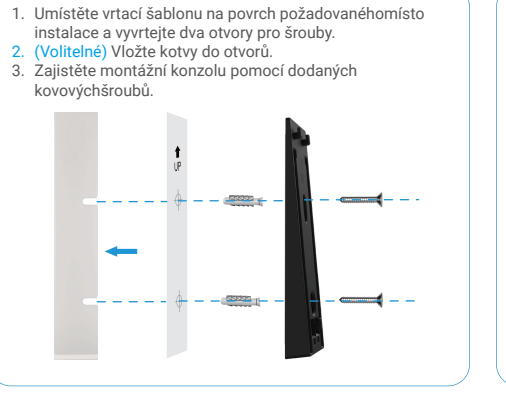

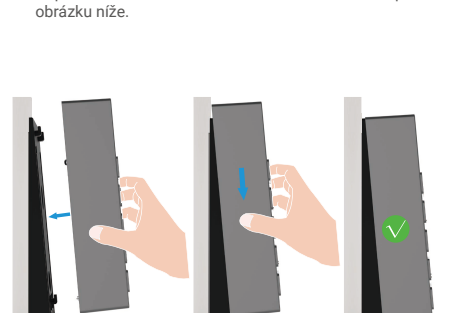

3. Připevněte klávesnici ke stěnovému držáku podle

## 3. Spojte klávesnici

- 1. Přejděte na náhledovou stránku zámku a klepněte na "Nastavení -> Správa příslušenství -> Přejít k vázání" pro vázání klávesnice.
- Stiskněte a podržte tlačítko zvonku na klávesnici po dobu 3 sekund, když LED indikátor bliká bíle, klávesnice vstupuje do režimu vázání.
- 3. Klikněte na tlačítko "Další krok" pro dokončení vazby.

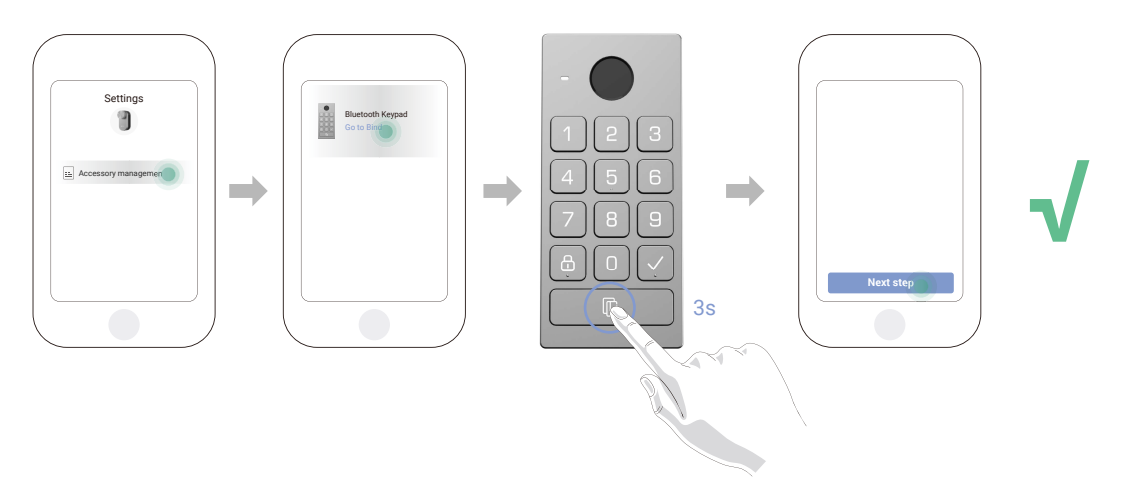

Chcete-li odvázat klávesnici, klepněte na tlačítko Odvázat na rozhraní Správy příslušenství.

## 4. Použití klávesnice

Po propojení Bluetooth klávesnice s dveřním zámkem lze odemknout pomocí otisku prstu, přejetím karty nebo zadáním kódu.

#### (1) Přidat otisk prstu (volitelné)

- 1. Přejděte na náhledovou stránku zámku a klepněte na "Nastavení -> Správa příslušenství -> Správa odemykání".
- Klepněte na tlačítko "Přidat otisky prstů" a poté stiskněte libovolnou klávesu na klávesnici, aby se klávesnice aktivovala.
- Když se LED indikátor začne blikat bíle, dotkněte se čtečky otisků prstů a opakujte operaci v různých směrech 6krát, otisk prstu byl úspěšně přidán.

#### (2) Přidat kartu

- 1. Přejděte na náhledovou stránku zámku a klepněte na "Nastavení -> Správa příslušenství -> Správa odemykání".
- 2. Klepněte na tlačítko "Přidat karty" a stiskněte libovolnou klávesu na klávesnici pro aktivaci klávesnice.
- Když se LED indikátor začne blikat bílou barvou, postupujte podle průvodce aplikací a přejděte kartou přes čtecí oblast.

#### (3) Přidat heslo

- 1. Přejděte na náhledovou stránku zámku a klepněte na "Nastavení -> Správa příslušenství -> Správa odemykání".
- 2. Stiskněte tlačítko "Přidat kódy".
- 3. Poté postupujte podle průvodce aplikací a zadejte odpovídající platný šest až desetimístný kód.

## 5. Více způsobů odemčení

#### (1) Otevřete dveře otiskem prstu

Umístěte svůj otisk prstu na čtečku otisků prstů, aby se dveře odemkly.

#### (2) Otevřete dveře kartou

Umístěte kartu na čtecí plochu k odemčení dveří.

#### (3) Otevřete dveře pomocí kódu

Stiskněte heslo a poté stiskněte tlačítko "√" pro odemknutí dveří.

# Údržba

## 1. Rozložte klávesnici

- 🕦 Pokud se vybije baterie klávesnice, musíte ji sundat z podložky na zdi a vyměnit staré baterie za nové.
  - Je doporučeno vypnout poplach proti manipulaci před odstraněním klávesnice z podložky, postupujte prosím podle následujících kroků:
    - 1. Přejděte na náhledovou stránku zámku a klepněte na "Nastavení-Nastavení alarmu".
    - 2. Klepněte pro vypnutí "Poplachu při manipulaci"..

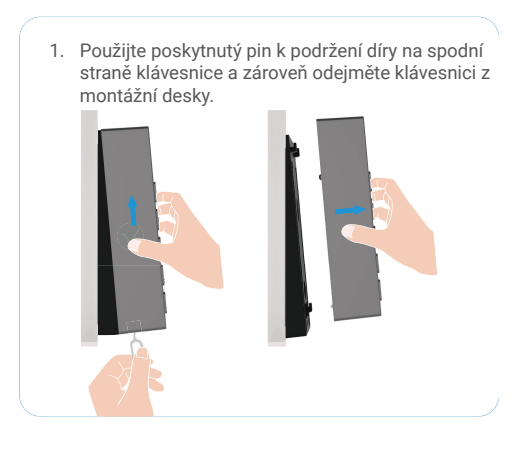

## 2. Změňte baterie

- Nesprávné použití nebo výměna baterie může vést k nebezpečí výbuchu.
  - · Nahraďte pouze stejným nebo ekvivalentním typem.
  - · Jsou podporovány pouze alkalické baterie, nikoli uhlíkové baterie.
  - · Zlikvidujte použité baterie podle pokynů poskytnutých výrobcem baterií.
  - Hlavní otřesy nebo rázy na jednotku v důsledku jejího pádu mohou způsobit poškození citlivé elektroniky uvnitř jednotky.

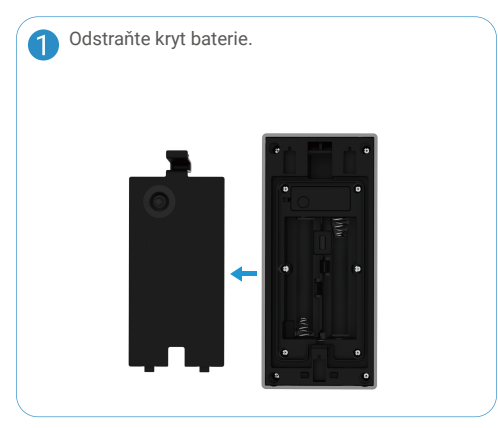

Nainstalujte 2\*baterie velikosti AA (jsou součástíbalení) do otvoru pro baterii a nainstalujtezadní strana krytu baterie.

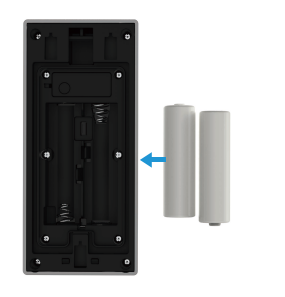

Další informace o zařízení naleznete na webu www.ezviz.com/eu.